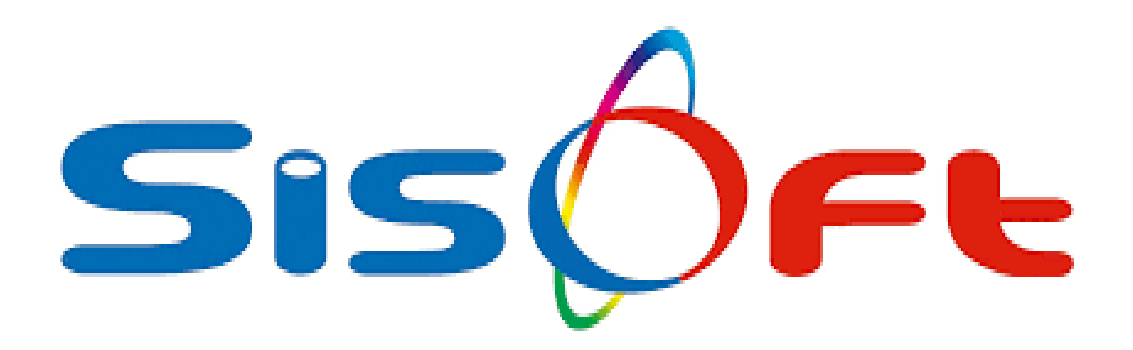

SISOFT SAĞLIK BILGI SISTEMLERI 2019 – ANKARA

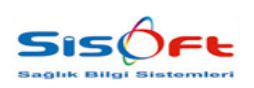

Doküman No : KL-63 Yürürlük Tarihi : 25.12.2019 Revizyon No : 00 Revizyon Tarihi : -Sayfa No : **2 / 11** 

| DEĞİŞİKLİK NO | TARİH      | YAYIN VE DEĞİŞİKLİK<br>İÇERİĞİ | DEĞİŞİKLİK<br>YAPAN         |
|---------------|------------|--------------------------------|-----------------------------|
| 00            | 25.12.2019 | Doküman oluşturuldu.           | Yazılım ve Kalite<br>Birimi |
|               |            |                                |                             |
|               |            |                                |                             |
|               |            |                                |                             |
|               |            |                                |                             |

| HAZIRLAYAN<br>Yazılım ve Kalite Birimi | <b>ADRES</b><br>Mutlukent Mahallesi 1989. Cadde No: 2<br>06810 Çankaya/Ankara | <b>ONAY</b><br>Genel Müdür |
|----------------------------------------|-------------------------------------------------------------------------------|----------------------------|

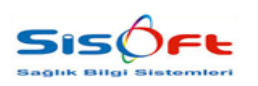

Doküman No : KL-63 Yürürlük Tarihi : 25.12.2019 Revizyon No : 00 Revizyon Tarihi : -Sayfa No : **3 / 11** 

### YIL SONU DEVIR İŞLEMLERİ

Bu doküman, yıl sonu devir ile ilgili işlemler bağlamında HBYS üzerinde yapılması gereken işlemlerin detaylı bir şekilde anlatılması amacıyla oluşturulmuştur. Öncelikle bu işlemlerin tamamında güncel olan sürüm yüklenmelidir ve kullanılıyor durumda olmalıdır.

### MKYS Entegrasyonu Olmayan Depolar (Cep Depolar)

Cep depolar için bir sonraki yıla aktarım işlemi zamanlanmış görevlerde bulunan **245** numaralı **"Eczane Ebir İlaç Güncelle Taskı"** ile otomatik bir şekilde devir işlemini gerçekleştirmektedir. Taskın doğru bir şekilde çalışması için; uygulanması gereken adımlar aşağıda sıralanmaktadır:

- 1. Menüye girilir.
- 2. Sağ üst kısımda bulunan Kontrol Paneli butonun tıklanır.

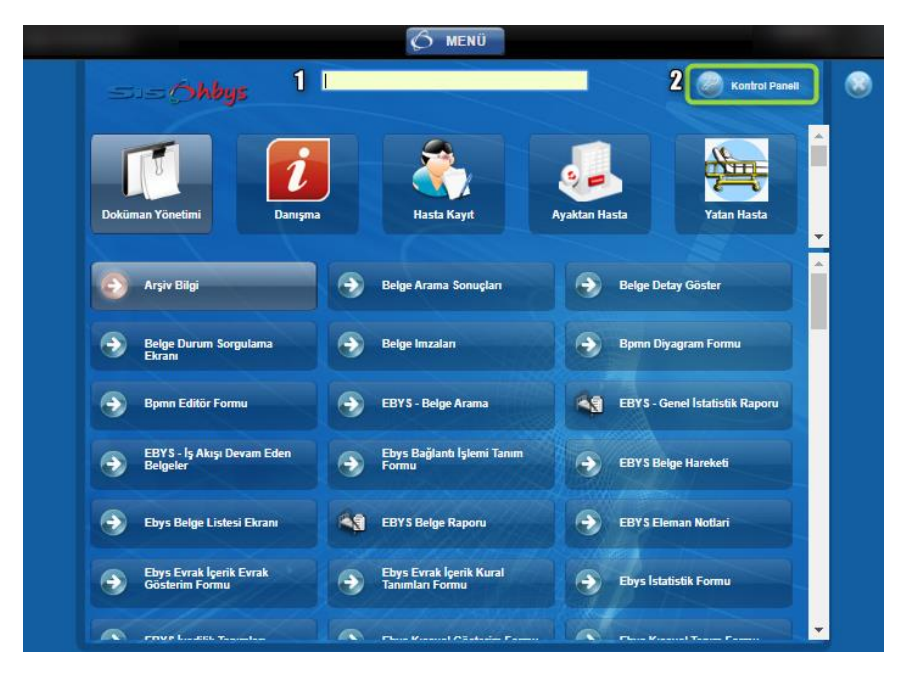

Görsel 1 – Erişim I

| <b>HAZIRLAYAN</b><br>Yazılım ve Kalite Birimi | <b>ADRES</b><br>Mutlukent Mahallesi 1989. Cadde No: 2<br>06810 Çankaya/Ankara | ONAY<br>Genel Müdür |
|-----------------------------------------------|-------------------------------------------------------------------------------|---------------------|
|                                               |                                                                               |                     |

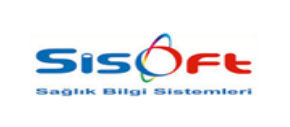

Doküman No : KL-63 Yürürlük Tarihi : 25.12.2019 Revizyon No : 00 Revizyon Tarihi : -Sayfa No : 4 / **11** 

- 3. Açılan ekranın sağ tarafında Sistem Durumu butonu seçilir.
- 4. Sistem Durumunun içinde yer alan Zamanlanmış Görevler butonuna tıklanır.

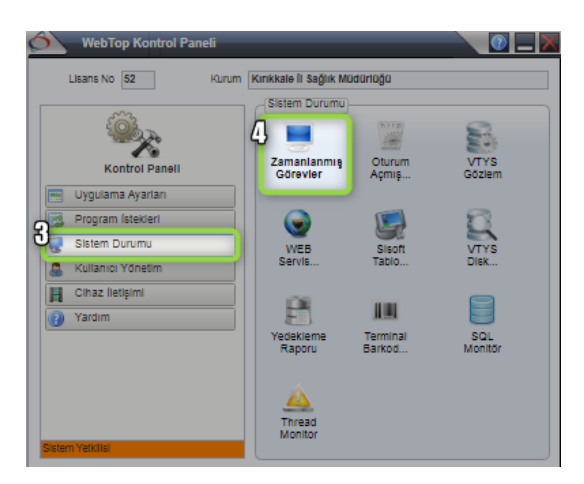

Görsel 2 – Erişim II

5. Görev Yöneticisi isimli açılan ekranda arama çubuğuna '245' yazılır ve ilgili veri seçildikten sonra klavyeden F3 tuşlanır.

| Görev Yöneticisi                                                                                          |                   |                        |       |            |         |                |                   |      |            |
|----------------------------------------------------------------------------------------------------|-------------------|------------------------|-------|------------|---------|----------------|-------------------|------|------------|
| Q Bul 73 - Düzenle 😰 Dosya Gönder 🗙 Kapat                                                                 |                   |                        |       |            |         |                |                   |      |            |
| Zamanlanmış Görevler İşlemler                                                                             |                   |                        |       |            |         |                |                   |      |            |
| Yeniden Çalışma Tümü 🔍 📄 Çalışma Zamani Geçmiş Olan Kayıtlar 1 (Bir)                                      | r) Gün            |                        |       |            |         |                |                   |      |            |
| (şlem Adı Modül 2                                                                                         |                   | íşlem Türü             | 2     |            |         |                |                   |      |            |
| Arama 245                                                                                                 |                   |                        |       |            |         |                |                   |      |            |
| V Sira No Işlem ID İşlem Zamanı İşlem Adı<br>109 43.245 04.12.2019 17:24:08 MHRS Randevu Sorqulama Günlük | íşiem Tipi<br>158 | Yeniden Çalıştınimasın | Mod0I | íşiem Túrú | Tekrari | GORIOK Seçenek | Haftalik Pazartes | Sali | Çarşamba P |
| 180 42.217 01.01.2020 22:30:00 Eczane Birlm Ilag Güncelleme                                               | 245               |                        |       |            |         | V 1            | ă ă               |      |            |
|                                                                                                    |                   |                        |       |            |         |                |                   |      |            |
| G admittan come FOurclamp                                                                                 |                   |                        |       |            |         |                |                   |      |            |
| remmensongroméreure                                                                                       |                   |                        |       |            |         |                |                   |      |            |
|                                                                                                    |                   |                        |       |            |         |                |                   |      |            |
|                                                                                                    |                   |                        |       |            |         |                |                   |      |            |
|                                                                                                    |                   |                        |       |            |         |                |                   |      |            |
|                                                                                                    |                   |                        |       |            |         |                |                   |      |            |
|                                                                                                    |                   |                        |       |            |         |                |                   |      |            |
|                                                                                                    |                   |                        |       |            |         |                |                   |      |            |

Görsel 3 – Erişim III

| <b>HAZIRLAYAN</b><br>Yazılım ve Kalite Birimi | <b>ADRES</b><br>Mutlukent Mahallesi 1989. Cadde No: 2<br>06810 Çankaya/Ankara | <b>ONAY</b><br>Genel Müdür |
|-----------------------------------------------|-------------------------------------------------------------------------------|----------------------------|
|                                               |                                                                               |                            |

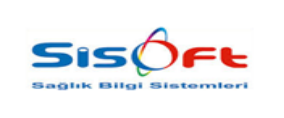

Doküman No : KL-63 Yürürlük Tarihi : 25.12.2019 Revizyon No : 00 Revizyon Tarihi : -Sayfa No : **5 / 11** 

6. Sonraki Çalışma Zamanı isimli alan takvim butonu kullanılarak 01.01.2020 olarak işaretlenir ve araç çubuğunda yer alan Kaydet butonuna tıklanarak işlem kayıt altına alınır.

| amanlanmış Görev             |                     |              |                 |            |
|------------------------------|---------------------|--------------|-----------------|------------|
| Task Kodu                    | 245                 | 🕑 Zamania    | nmış Görev      |            |
| Task Adı                     | Eczane Ebir ílaç Gü | ncelle Taski |                 |            |
| Çalışma Tarih Aralığı        | 23.03.2019 2 🛗      |              |                 | <b>***</b> |
| Minimum Çalışma Şekli        | Günlük              | *            | Tekrar Süresi 0 | Dakika     |
| Ortalama Çalışma<br>Süresi   |                     | 0 Dakika     |                 |            |
| Sonraki Çalışma Zamanı       | 01.01.2020          |              |                 |            |
| 0                            | 🗌 Tekrarlı          |              |                 |            |
|                              | Yeniden çalıştırılı | nasin        |                 |            |
| Modül                        | 2                   |              |                 |            |
| íşiem Türü                   | 2                   |              |                 |            |
| Sünlük Haftalık Aylık Yıllık |                     |              |                 |            |
| Seçenek                      |                     |              |                 |            |
| Seçenek                      |                     |              |                 |            |

Görsel 4 – Erişim IV

**245** numaralı **"Eczane Ebir İlaç Güncelle Taskı"** isimli taskın çalışma işlemi bittikten sonra ilgili deponun **"İrsaliyeli Fatura Arama"** ekranından tarih parametresini **"01.01.2020"** ye ayarlanır. Sonrasında kullanıcı ilgili kontrolleri gerçekleştirebilir.

| <b>HAZIRLAYAN</b><br>Yazılım ve Kalite Birimi | <b>ADRES</b><br>Mutlukent Mahallesi 1989. Cadde No: 2<br>06810 Çankaya/Ankara | <b>ONAY</b><br>Genel Müdür |
|-----------------------------------------------|-------------------------------------------------------------------------------|----------------------------|

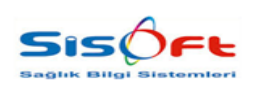

Doküman No : KL-63 Yürürlük Tarihi : 25.12.2019 Revizyon No : 00 Revizyon Tarihi : -Sayfa No : **6 / 11** 

Kullanıcı, cep depoların ilgili devir işlemlerini task ile değil de manuel olarak yapmak istediği durumlarda alternatif olarak "**Devir İşlemleri**" isimli formu kullanabilir. Devir İşlemleri formu, Sistem Tanımları modülünün altında yer almaktadır. Modül listesinden **Sistem Tanımları** modülü, ardından modül altında sıralanan formlar arasından **Devir İşlemleri** formu seçilerek erişim sağlanır.

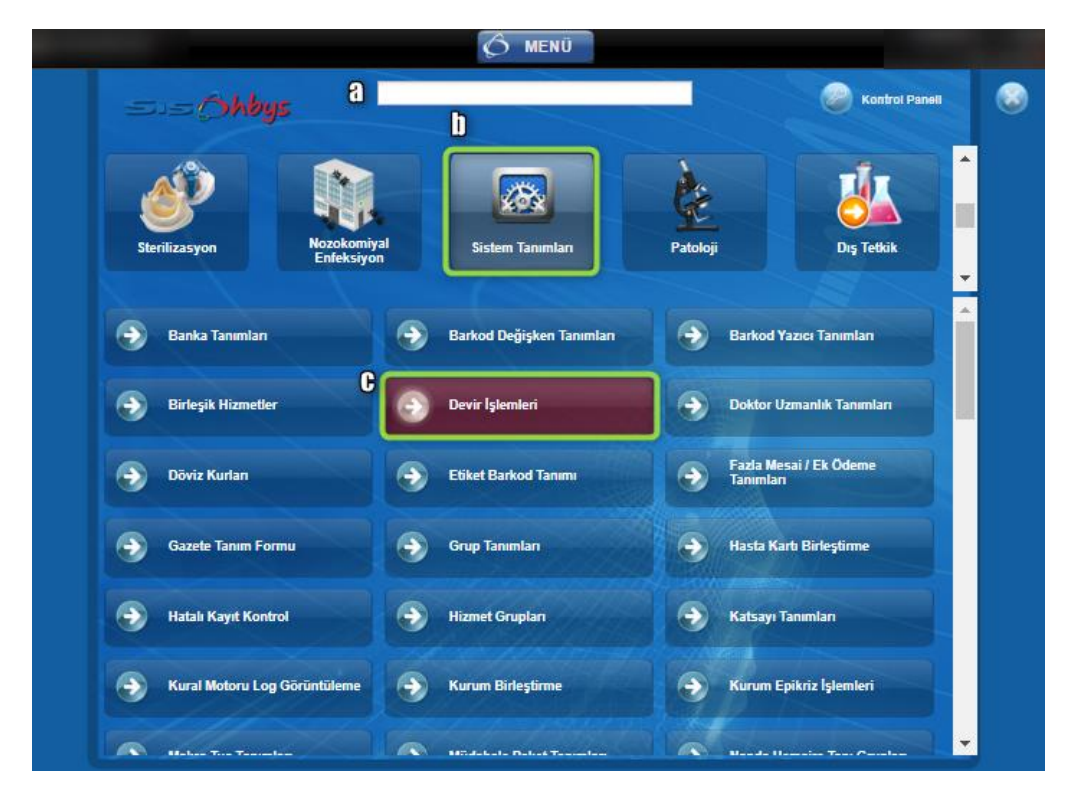

Görsel 5 – Devir İşlemleri Formu – Erişim

Açılan formda, öncelikli olarak Hastane isimli alan için bul butonu kullanılarak açılan listeden veri seçimi yapılır. Bu alan, depoların bağlı olduğu hastaneye belirtmektedir.

Görsel 6 – Devir İşlemleri Formu

| HAZIRLAYAN<br>Yazılım ve Kalite Birimi | <b>ADRES</b><br>Mutlukent Mahallesi 1989. Cadde No: 2<br>06810 Çankaya/Ankara | ONAY<br>Genel Müdür |
|----------------------------------------|-------------------------------------------------------------------------------|---------------------|
|                                        |                                                                               |                     |

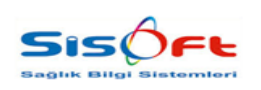

Doküman No : KL-63 Yürürlük Tarihi : 25.12.2019 Revizyon No : 00 Revizyon Tarihi : -Sayfa No : **7 / 11** 

Cep depoların, Devir İşlemleri formunda görüntülenebilmesi için yapılması gereken birkaç işlem mevcuttur. Bunun için, Sistem Tanımları modülünün bir formu olan Birim Tanımları formu seçilir, sonrasında **Birim Kodu** alana veri girişi yapılır.

| sur Ye                                                                                                    | ni 🕜 Kaydet 📷 Sil 😂 MKYS                                                                                                    | 🙎 Bakım (                                                                                                    | 🔊 Невар 🕠                                                                                                    | Kopya  Renk 🗙                                                                                                    | Kapat                                                                                                    |                                                                                                    |                                                                                                    |                                         |         |       |
|----------------------------------------------------------------------------------------------------|----------------------------------------------------------------------------------------------------|----------------------------------------------------------------------------------------------------|----------------------------------------------------------------------------------------------------|----------------------------------------------------------------------------------------------------|----------------------------------------------------------------------------------------------------|----------------------------------------------------------------------------------------------------|----------------------------------------------------------------------------------------------------|-----------------------------------------|---------|-------|
| orau Kriterieri                                                                                                    |                                                                                                    |                                                                                                    |                                                                                                    |                                                                                                    |                                                                                                    |                                                                                                    |                                                                                                    |                                         |         |       |
| Birim K                                                                                                    | adu 🗌                                                                                                    |                                                                                                    |                                                                                                    | Birlim Kodu                                                                                                    | 0034                                                                                                    | -                                                                                                    | DR ANN                                                                                                    | Malzeme Türü                            | Tom0    |       |
| Elsim                                                                                                    | Adt                                                                                                    |                                                                                                    |                                                                                                    | Eldes Adv                                                                                                    |                                                                                                    |                                                                                                    | @ 7660                                                                                                    | maizerne roro                           |         |       |
| DITITI                                                                                                    |                                                                                                    |                                                                                                    |                                                                                                    | Dirim Adi                                                                                                    | ECZANE Cep                                                                                                    | Depo                                                                                                    |                                                                                                    |                                         |         |       |
| Hast                                                                                                    | ane 02AM 22 Sisoft Test Ha                                                                                                    | istanesi                                                                                                    |                                                                                                    | Bağlı Birim                                                                                                    |                                                                                                    | 2                                                                                                    |                                                                                                    |                                         |         |       |
| Binm Turu –<br>Tümü                                                                                                    | Hastane Disi Birim                                                                                                    | Normal                                                                                                    | Birlm                                                                                                    | Bağlı Hastane                                                                                                    | 02AM                                                                                                    | Sisoft                                                                                                    | Test Hastanesi                                                                                                    |                                         |         |       |
| Aktir                                                                                                    |                                                                                                    | -                                                                                                    |                                                                                                    | A dat Takihi Van                                                                                                    | (Tab. Ame)                                                                                                    |                                                                                                    | Birim Tipi                                                                                                    |                                         |         |       |
| O Túmú                                                                                                    | Aktif                                                                                                    | Pasif                                                                                                    |                                                                                                    | <ul> <li>Adet Takibi Tap</li> <li>Reserves Filler</li> </ul>                                                                                                    | (Tab, Anip)                                                                                                    |                                                                                                    | Normal                                                                                                    |                                         | Tüketim |       |
| Biltoe                                                                                                    |                                                                                                    |                                                                                                    |                                                                                                    | Envantere Esas                                                                                                    | 5                                                                                                    |                                                                                                    | Gönderlien                                                                                                    |                                         | Atik    |       |
| Túmů                                                                                                    | O Billims                                                                                                    | el Araștirma Pr                                                                                                    | ojesi                                                                                                    |                                                                                                    |                                                                                                    |                                                                                                    |                                                                                                    |                                         |         |       |
| Genel B0                                                                                                    | tçe 💿 Özel í                                                                                                    | dare                                                                                                    |                                                                                                    |                                                                                                    |                                                                                                    |                                                                                                    |                                                                                                    |                                         |         |       |
| O Döner Se                                                                                                    | rmaye 🔘 Yurt D                                                                                                    | lışı Bütçe                                                                                                    |                                                                                                    | Temel Bilgiler                                                                                                    | Taşınır İşlem B                                                                                                    | Bliglieri MK                                                                                                    | CYS Tabela (stem)                                                                                                    | eri Malzeme T                           | Fürleri | 2     |
| Katma Bl                                                                                                    | itçe 🔘 SGK i                                                                                                    | Bütçe                                                                                                    |                                                                                                    |                                                                                                    |                                                                                                    |                                                                                                    |                                                                                                    |                                         |         | _     |
| Bidm Tiol                                                                                                    |                                                                                                    |                                                                                                    |                                                                                                    | Birim Idan Yo                                                                                                    | neticial                                                                                                    | $\mathcal{P}$                                                                                                    |                                                                                                    |                                         |         |       |
| onin tipi                                                                                                    |                                                                                                    | ~ ~ ~ ~ ~ ~ ~ ~ ~ ~ ~ ~ ~ ~ ~ ~ ~ ~ ~ ~                                                                                                    |                                                                                                    |                                                                                                    |                                                                                                    |                                                                                                    |                                                                                                    |                                         |         |       |
| Tümü                                                                                                    | Gönderlien                                                                                                    | <ul> <li>Atik</li> </ul>                                                                                                    |                                                                                                    | Bag                                                                                                    | li Ünite                                                                                                    | 2                                                                                                    |                                                                                                    |                                         |         |       |
| Tümü     Normai     Fire-Zavi                                                                                                    | Gönderlien     Tüketim at     Satus                                                                                                    | Atik                                                                                                    |                                                                                                    | Ba <u>(</u><br>Birim                                                                                                    | li Ünite<br>Yetkilisi                                                                                                    | م<br>م                                                                                                    |                                                                                                    |                                         |         |       |
| <ul> <li>Tümü</li> <li>Normal</li> <li>Fire-Zayl:</li> <li>Birim Kodu</li> </ul>                                                                                                    | Gönderlien<br>Tüketim<br>at Satış<br>Birim Adı                                                                                                    | Atik     Malzeme                                                                                                    | Ikinci Bir                                                                                                    | Bag<br>Birim                                                                                                    | jli Ünite<br>Yetkilisi                                                                                                    | 2<br>2                                                                                                    |                                                                                                    | Eczane Türü                             |         | ~     |
| Tümü     Tümü     Normal     Fire-Zayl:     Birim Kodu D                                                                                                    | Gönderlien<br>Tüketim<br>at Satış<br>Birim Adı<br>DAHİLİYE YOĞUN BAKIM                                                                                                    | <ul> <li>Atik</li> <li>Malzeme</li> <li>Ílaç ve Sihh</li> </ul>                                                                                         | İkinci Birl                                                                                                    | Bag<br>Birim<br>✔ Fatur<br>✔ (rsal)                                                                                                    | jii Ünite<br>Yetkilisi<br>ra Girişi Yapılabi<br>ve Girişi Yapılabi                                                                                                    |                                                                                                    |                                                                                                    | Eczane Túrú                             |         | ~     |
| TÜMÜ     Normal     Fire-Zayl:     Birlm Kodu     D     DVYS D                                                                                                    | Gönderlien<br>Tüketim<br>at Satiş<br>Birim Adı<br>DAHILIYE YOĞUN BAKIM<br>Demirbaş Variık Yönetim Sistemi                                                                                                    | Atik<br>Malzeme<br>Ilaç ve Sihh                                                                                                    | İkinci Bir<br>Kullanıyor<br>Kullanıyor                                                                                                   | Bag<br>Birim<br>✔ Fatur<br>✔ freall<br>✔ Stoki                                                                                                    | ğlı Ünite<br>Yetkilisi<br>ra Girişi Yapılabi<br>ye Girişi Yapılab<br>suz İlaçların Çıkı                                                                                                    | lisin<br>Jisin<br>Işina (zin Ve                                                                                                    | erme                                                                                                    | Eczane Türü<br>Servis Türü              |         | >     |
| Tümü     Tümü     Normal     Fire-Zayl:     Birim Kodu     D     DVYS D     dnm_2                                                                                                    | Gönderlien<br>Tüketim<br>at Satış<br>Birlim Adı<br>DAHLLIYE YOĞUN BAKIM<br>Demirbaş Variik Yönetim Sistemi<br>deneme                                                                                                    | Atik<br>Malzeme<br>flaç ve Sihh<br>flaç ve Sihh                                                                                                    | İkinci Bir<br>Kullanıyor<br>Kullanıyor<br>Kullanıyor                                                                                     | Bağ<br>Birim<br>✔ Fatur<br>✔ frsali<br>✔ Stoki<br>■ fraç 0                                                                                                    | ji Ünite<br>Yetkilisi<br>ra Girişi Yapılabi<br>ye Girişi Yapılab<br>suz flaçların Çıkı<br>Sirişlerinde Yetki                                                                                                    | lisin<br>Işina İzin Ve<br>Iliyi Uyar                                                                                                    | erme                                                                                                    | Eczane Türü<br>Servis Türü<br>Depo Türü |         | > > > |
| Tümü     Normal     Fire-Zayl:     Birim Kodu     D     DVYS D     dnm_2     dnm                                                                                                    | Gönderlien<br>Tüketim<br>at Satış<br>Birim Adı<br>DAHİLIYE YOĞUN BAKIM<br>Demirbaş Variik Yönetim Sistemi<br>deneme<br>deneme                                                                                                    | Atik<br>Malzeme<br>flaç ve Sihh<br>flaç ve Sihh<br>flaç                                                                                                 | İkinci Bir<br>Kullanıyor<br>Kullanıyor<br>Kullanıyor<br>Kullanıyor                                                                       | Ba⊈<br>Birim<br>♥ Fatu<br>♥ Stoki<br>fiag (<br>Stoki                                                                                                    | gli Ünite<br>Yetkilisi<br>ra Girişi Yapılabi<br>ye Girişi Yapılab<br>suz flaçların Çıkı<br>Sirişlerinde Yetki<br>suz flaç Takibi                                                                                                    | lisin<br>Jisin<br>Jişina İzin Ve<br>Iliyi Uyar                                                                                                    | erme                                                                                                    | Eczane Türü<br>Servis Türü<br>Depo Türü |         | > > > |
| Tumü     Tumü     Normal     Pire-Zayl;     Birim Kodu     D     DVYS D     dnm_2     dnm     11154                                                                                                    | Gönderlien<br>Tüketim<br>at Satış<br>Birim Adı<br>DAHİLIYE YOĞUN BAKIM<br>Dennirçaş Varik Yönetim Sistemi<br>deneme<br>deneme<br>Deneme Eczane Depo                                                                                                    | Atik<br>Malzeme<br>Naç ve Sihh<br>Naç ve Sihh<br>Naç<br>Naç                                                                                             | İkinci Bir<br>Kullanıyor<br>Kullanıyor<br>Kullanıyor<br>Kullanıyor<br>Kullanıyor                                                         | Bag<br>Birim<br>♥ Fatu<br>♥ frsall<br>♥ Stoki<br>♥ Stoki<br>♥ Stoki<br>♥ Stoki                                                                                                    | gli Unite<br>Yetkilisi<br>ra Girişi Yapılabi<br>ye Girişi Yapılab<br>suz flaçların Çıkı<br>Birişlerinde Yetki<br>suz flaç Takibi<br>is flaç Deposu                                                                                                    | lisin<br>Disin<br>Isina izin Ve<br>Iilyi Uyar                                                                                                    | erme                                                                                                    | Eczane Türü<br>Servis Türü<br>Depo Türü |         | > > > |
| Tumu     Tumu     Normal     Pire-Zayl:     Birlim Kodu     D     DVYS D     dnm_2     dnm     11154     ACIL                                                                                                    | Gönderlien<br>Tüketim<br>at Satış<br>Birim Adı<br>DAHLLYE YOĞUN BAKIM<br>Denirtbaş Variik Yönetim Sistemi<br>deneme<br>deneme<br>Deneme Eczane Depo<br>DeNEME EUKRE DEPO                                                                                                    | Atik<br>Malzeme<br>flaç ve Sihh<br>flaç<br>flaç<br>flaç<br>flaç ve Sihh                                                                                 | İkinci Bir<br>Kullanıyor<br>Kullanıyor<br>Kullanıyor<br>Kullanıyor<br>Kullanıyor<br>Kullanıyor                                           | Bağ<br>Birim<br>♥ Fatu<br>♥ Stok<br>Stok<br>♥ Stok<br>♥ Stok<br>♥ Stok<br>♥ Stok                                                                                                    | gli Unite<br>Yetkilisi<br>ra Girişi Yapılabi<br>ye Girişi Yapılab<br>suz (laçların Çıkı<br>Sırişlerinde Yetki<br>suz (laç Takıbi<br>lıs (laç Deposu<br>kette Miktarlar C<br>məiz Depo Clarz                                                                                                    | lisin<br>olisin<br>işina İzin Ve<br>lihi Uyar<br>Ondalikli<br>ak Kullan                                                                                                    | erme                                                                                                    | Eczane Türü<br>Servis Türü<br>Depo Türü |         | > >   |
| TUm0     Normal     Pire-Zayl:     Birim Kodu     D     DVYS D     dnm_2     dnm     11154     ACIL     123456                                                                                                    | Gonderlien<br>Tüketim<br>at Satış<br>Birim Adı<br>Dehlitye Yoğun BakıM<br>Demirbaş Variik Yönetim Siştemi.<br>deneme<br>deneme<br>Eczane Depo<br>DENEME EMRE DEPO<br>denemedepo                                                                                                    | Atik<br>Malzeme<br>fiaç ve Sihh<br>fiaç ve Sihh<br>fiaç<br>fiaç<br>fiaç<br>fiaç ve Sihh<br>fiaç                                                         | İkinci Bir<br>Kullanıyor<br>Kullanıyor<br>Kullanıyor<br>Kullanıyor<br>Kullanıyor<br>Kullanıyor                                           | Bag<br>Birim<br>♥ Fatu<br>♥ freat<br>♥ fate<br>♥ fate<br>♥ Servi<br>♥ Hare<br>♥ Servi<br>♥ Su b                                                                                                    | gli Unite<br>Yetkilisi<br>a Girişi Yapılabi<br>suz flaqların Çık<br>Sinğlerinde Yetki<br>suz flaq Takibi<br>lis flaç Deposu<br>kette Miktarlar C<br>msiz Depo Olarr<br>ime diğer birim                                                                                                    | lisin<br>Disin<br>Işina İzin Ve<br>Iliyi Uyar<br>Ondalikli<br>ak Kullan<br>Ier ilaç çıkış                                                                                                    | rme                                                                                                    | Eczane Türü<br>Servis Türü<br>Depo Türü |         | > > > |
| Tum0     Normal     Pire-Zayl:     Birlm Kodu D VYS D dnm_2 dnm 11154 ACIL 123456 1233                                                                                                    | Gönderlien<br>Tüketim<br>at Satış<br>Birim Adı<br>Dehiliye Yoğun Bakım<br>Denirbaş Variik Yönetim Sistemi.<br>deneme<br>deneme<br>Deneme Eczane Depo<br>DeNEME EMRE DEPO<br>denemedepo<br>denemedepooo                                                                                                    | Atik<br>Malzeme<br>fiaç ve Sihh<br>fiaç ve Sihh<br>fiaç<br>fiaç<br>fiaç<br>fiaç<br>fiaç<br>fiaç                                                         | İkinci Bir<br>Kullanıyor<br>Kullanıyor<br>Kullanıyor<br>Kullanıyor<br>Kullanıyor<br>Kullanıyor<br>Kullanıyor                             | Bağ<br>Birim<br>♥ fatul<br>♥ firsəli<br>♥ firsəli<br>♥ firsə                                                                                                    | gli Unite<br>Yetkilisi<br>Yetkilisi<br>ye Girigi Yapilabi<br>suz flaqların Çik<br>Singlerinde Yetki<br>suz flaq Takibi<br>I flaq Deposu<br>kette Miktarlar C<br>msiz Depo Glara<br>Yatan Yapilan F,                                                                                                    | lisin<br>Disin<br>Işina İzin Ve<br>Iliyi Uyar<br>Ondalıklı<br>ak Kullan<br>Iler ilaç çıkış<br>atura Girişle                                                                                                    | erme<br>yapabilisin<br>rinde Yelkiliyi Uyar                                                                              | Eczane Türü<br>Servis Türü<br>Depo Türü |         | × × × |
| Tum0     Normal     Pire-Zayl:     Birlm Kodu D     DVYS D dnm_2 dnm 11154 ACIL 123456 1233 1907                                                                                                    | Gönderlien<br>Tüketim<br>at Satış<br>Birim Adı<br>DAHİLİYE YOĞUN BAKIM<br>Denritzey Varitik Yönetim Sistemi<br>deneme<br>deneme<br>Deneme Eczane Depo<br>DENEME EMRE DEPO<br>denemedepo<br>denemeveşel                                                                                                    | Atik<br>Malzeme<br>fitaç ve Sihh<br>fitaç ve Sihh<br>fitaç<br>fitaç<br>fitaç<br>fitaç<br>fitaç<br>fitaç<br>fitaç                                        | kinci Bir<br>Kullanıyor<br>Kullanıyor<br>Kullanıyor<br>Kullanıyor<br>Kullanıyor<br>Kullanıyor<br>Kullanıyor<br>Kullanıyor                | Bag<br>Birim<br>♥ Fratul<br>♥ Fratul<br>♥ Stokk<br>♥ Stokk<br>♥ Stokk<br>♥ Bag<br>♥ Bub<br>♥ Bag<br>♥ Ø Ub<br>♥ Bag<br>♥ Ø Ub                                                                                                    | gli Unite<br>Yetkilisi<br>Yetkilisi<br>Yeg Girişi Yapılabi<br>suz İlaçların Çık<br>Birişlerinde Yetki<br>Sirişlerinde Yetki<br>Sirişlerinde Yetki<br>Siriş Çaküb<br>İs İlaç Deposu<br>kette Miktarlar C<br>msiz Depo Olara<br>Irime diğer birim<br>diğer birim<br>diğer birim<br>diğer birim<br>diğer birim                                             | lisin<br>Disin<br>aşına İzin Ve<br>Iliyi Uyar<br>Ondalikli<br>ak Kullan<br>iler ilaç çıkışı<br>atura Girişle<br>ise Etken/Mi                                                                                                    | yapabilsin<br>rrində Yetkiliyi Uyar<br>uadil Takibi Yap                                                                  | Eczane Türü<br>Servis Türü<br>Depo Türü |         | × ×   |
| "Tum0     Normal     Normal     Pre-Zayls     Birlm Kodu D DVYS D dnm_2 dnm 11154 AC/L 123456 1233 1907 Y.D                                                                                                    | Gonderlien<br>Tüketim<br>at Satış<br>Birim Adı<br>Dahrlüye Yoğun BakıM<br>Demirbaş Variik Yönetim Siştemi<br>deneme<br>deneme Eczane Depo<br>DENEME EIMRE DEPO<br>denemeedepoo<br>denemeedepoo<br>denemeedepoo<br>denemevşeel<br>ECZANE ANA DEPO                                                                  | Atik<br>Malzeme<br>flaç ve Sihh<br>flaç ve Sihh<br>flaç<br>flaç<br>flaç<br>flaç<br>flaç<br>flaç<br>flaç<br>flaç                                         | kinol Birl<br>Kullanıyor<br>Kullanıyor<br>Kullanıyor<br>Kullanıyor<br>Kullanıyor<br>Kullanıyor<br>Kullanıyor<br>Kullanıyor               | Bağ<br>Birim<br>V Fatul<br>Stoki<br>V Stoki<br>V Stoki<br>Stoki<br>V Stoki<br>V Stoki<br>V Stoki<br>V Stoki<br>V Stoki<br>V Stoki<br>V Stoki<br>V Stoki<br>V Stoki<br>V Stoki<br>V Stoki<br>V Stoki<br>V Stoki<br>V Stoki<br>V Stoki<br>V Stoki<br>V Stoki<br>V Stoki<br>Stoki<br>V Stoki<br>V Stoki<br>V Stoki<br>V Stoki<br>V Stoki<br>V Stoki<br>V Stoki<br>V Stoki<br>V Stoki<br>V Stoki<br>V Stoki<br>V Stoki<br>V Stoki<br>V Stoki<br>Stoki<br>Stoki | gli Unite<br>Yetkillei<br>ra Girişi Yapılabi<br>buz flaqların Çık<br>Sirişlerinde Yetki<br>Sirişlerinde Yetki<br>Sirişlerinde Yetki<br>Suz flaq Takibl<br>İs flaq Deposu<br>kette Miktarlar O<br>msız Depo Olara<br>msız Depo Olara<br>İrrime diğer birim<br>yattan Yapılan F'<br>nierde Stok Yok i                                                     | Jisin<br>Jisin<br>Jisin<br>Jisin Izin Ve<br>Iliyi Uyar<br>Ondalikii<br>ak Kullan<br>Jise Etken/Mu<br>Ise Etken/Mu<br>Ise Etken/Mu                                                                                                    | yapabilsin<br>rme<br>Prinde Yekiliyi Uyar<br>uadii Takibi Yap                                                            | Eozane Türü<br>Servis Türü<br>Depo Türü |         | XXX   |
| Simin fiple     Tomb     Tomb     Tomb     Normal     Pire-Zayti     Birlm Kodu     D     DVYS D     dnm_2     dnm     11154     AC(L     123456     1233     1907     Y.D     Y.D        | Gönderlien<br>Tükelim<br>at Satış<br>Birim Adı<br>Dahiliye Yoğun Bakım<br>Demirbaş Variik Yönetim Sistemi<br>deneme<br>deneme<br>Deneme Eczane Depo<br>DeNEME EMRE DEPO<br>denemedepo<br>denemedepo<br>denemedepoo<br>denemedepoo<br>denemeveştel<br>ECZANE ANA DEPO G5                                           | Atik<br>Malzeme<br>Naç ve Sihh<br>Naç ve Sihh<br>Naç<br>Naç<br>Naç<br>Naç<br>Naç<br>Naç<br>Naç<br>Naç                                                   | İkinci Bir<br>Kullanıyor<br>Kullanıyor<br>Kullanıyor<br>Kullanıyor<br>Kullanıyor<br>Kullanıyor<br>Kullanıyor<br>Kullanıyor<br>Kullanıyor | Bağ<br>Birim<br>♥ Fatul<br>♥ Stoki<br>♥ Stoki<br>♥ Stoki<br>♥ Stoki<br>♥ Stoki<br>♥ Stoki<br>♥ Stoki<br>♥ Stoki<br>♥ Stoki<br>♥ Stoki<br>♥ Stoki<br>♥ Stoki<br>♥ Stoki                                                                                                    | gi Unite<br>Yetkilisi<br>ye Girişi Yapilabi<br>ye Girişi Yapilabi<br>suz flaqların Çik<br>Sinşlerinde Yetki<br>suz flaq Takibi<br>Is flaq Deposu<br>kette Miktarlar C<br>msiz Depo Slara<br>kette Miktarlar C<br>msiz Depo Slara<br>kette Miktarlar C<br>msiz Depo Slara<br>kette Miktarlar C<br>Herde Stok Yok i<br>Miktar flaq Has<br>ve Cikiplarda B | P<br>lisin<br>Jilsin<br>Jilsin<br>J | yapabilsin<br>rinde Yekiliyi Uyar<br>uadii Takibi Yap<br>uadii Takibi Yap                                                | Eczane Türü<br>Servis Türü<br>Depo Türü |         | × ×   |
| Grand Directory (Constrained on the Constrained on the Constraine | Gönderlien<br>Tüketim<br>Satış<br>Birim Adı<br>DAHİLİYE YOĞUN BAKIM<br>Denrizaş Varik Yönetim Sistemi<br>deneme<br>Denrizaş Varik Yönetim Sistemi<br>deneme<br>Deneme Eczane Depo<br>DENEME EMRE DEPO<br>denemeedepooo<br>denemeveşel<br>ECZANE ANA DEPO<br>ECZANE ANA DEPO<br>ECZANE ANA DEPO<br>ECZANE ANI DEPO | Atik<br>Maizeme<br>Ilaç ve Sihh<br>Ilaç ve Sihh<br>Ilaç<br>Ilaç ve Sihh<br>Ilaç<br>Ilaç ve Sihh<br>Ilaç<br>Ilaç ve Sihh<br>Ilaç ve Sihh<br>Ilaç ve Sihh | kinci Siri<br>Kulianiyor<br>Kulianiyor<br>Kulianiyor<br>Kulianiyor<br>Kulianiyor<br>Kulianiyor<br>Kulianiyor<br>Kulianiyor<br>Kulianiyor | Bag<br>Birtm<br>♥ Fratul<br>♥ freatil<br>♥ Stokk<br>♥ Stokk<br>♥ Stokk<br>♥ Servi<br>♥ Sagu<br>♥ Servi<br>♥ Sagu<br>♥ Servi<br>♥ Servi<br>♥                                | gi Unite<br>Yetkilisi<br>ye Girişi Yapılab<br>suz ilaçların Çık<br>Sinşlerinde Yetki<br>suz ilaç Takibi<br>lis ilaç Deposu<br>kette Miktarlar C<br>meiz Depo Olarz<br>rizime diğer birim<br>çattan Yapılan F;<br>rilarda Stok Yok i<br>nilerde Stok Yok i<br>nilerde Stok Yok i                                                                         | Dodalikli<br>alisin<br>Jilsin<br>Jilsin<br>Jilsin<br>Jilsin<br>Jilyi Uyar<br>Ondalikli<br>ak Kullan<br>leer Ilaç çıkış<br>atura Girişle<br>se Etken/M<br>lse Etken/M<br>lse Etken/M<br>lse Etken/M<br>lse Etken/M                                                                                                    | yapabilsin<br>rrində Yetkiliyi Uyar<br>uadil Takibi Yap<br>uadil Takibi Yap<br>uadil Takibi Yap<br>labilsin<br>Yapılacak | Eczane Türü<br>Servis Türü<br>Depo Türü |         | 2 2 2 |

Görsel 7 – Birim Tanımları – Birim Kodu alanı

İlgili depo ya da depoların devir işlemlerinin yapılabilmesi için **Temel Bilgiler** sekmesi> **"Fatura Girişi Yapabilsin"** kutucuğunun işaretli olması gerekmektedir. Bu işlem adımları tamamlanmadan sonra **"Devir İşlemleri"** formu üzerinden ilgili devirler yapılamaz.

Devir İşlemleri formunda, seçilmiş olan deponun; araç çubuğunda yer alan **Seçili Olan Birimin Devir Fişini Oluştur** butonuna tıklanarak devir işlemi gerçekleştirilir. Eğer tek seferde tüm depoların devri gerçekleştirilmek istenirse araç çubuğunda yer alan **Tüm Birimlerin Devir Fişlerini Oluştur** butonuna tıklanır; böylece yıl sonu devirleri tek seferde tamamlanır.

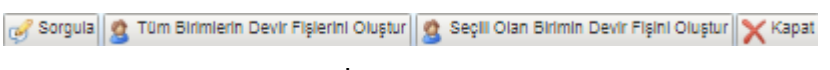

Görsel 8 – Devir İşlemleri Formu – Araç Çubuğu

| HAZIRLAYAN               | ADRES                                 | ONAY        |
|--------------------------|---------------------------------------|-------------|
| Yazılım ve Kalite Birimi | Mutlukent Mahallesi 1989. Cadde No: 2 | Genel Mudur |
|                          | 06810 Çankaya/Ankara                  |             |

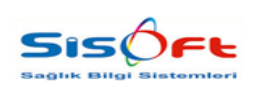

Doküman No : KL-63 Yürürlük Tarihi : 25.12.2019 Revizyon No : 00 Revizyon Tarihi : -Sayfa No : **8 / 11** 

#### MKYS Sisteminde Devir İşlemleri

MKYS entegrasyonu olan depolar için; öncelikle MKYS sisteminden stokların yeni yıla devredilmesi gerekmektedir. MKYS sisteminde devir yapılması için, TDSM verilerinin (dönemlerin) kapatılmış olması gerekmektedir. Aksi takdirde MKYS sisteminden devir işlemleri başlatılamaz.

MKYS sistemine giriş yapıldıktan sonra, sol kısımdaki listeden **Dönemsel İşlemler** satırının altında sıralanan **Stokların Yeni Yıla Devri** satırına çift tıklanarak ilgili ekrana erişim sağlanır.

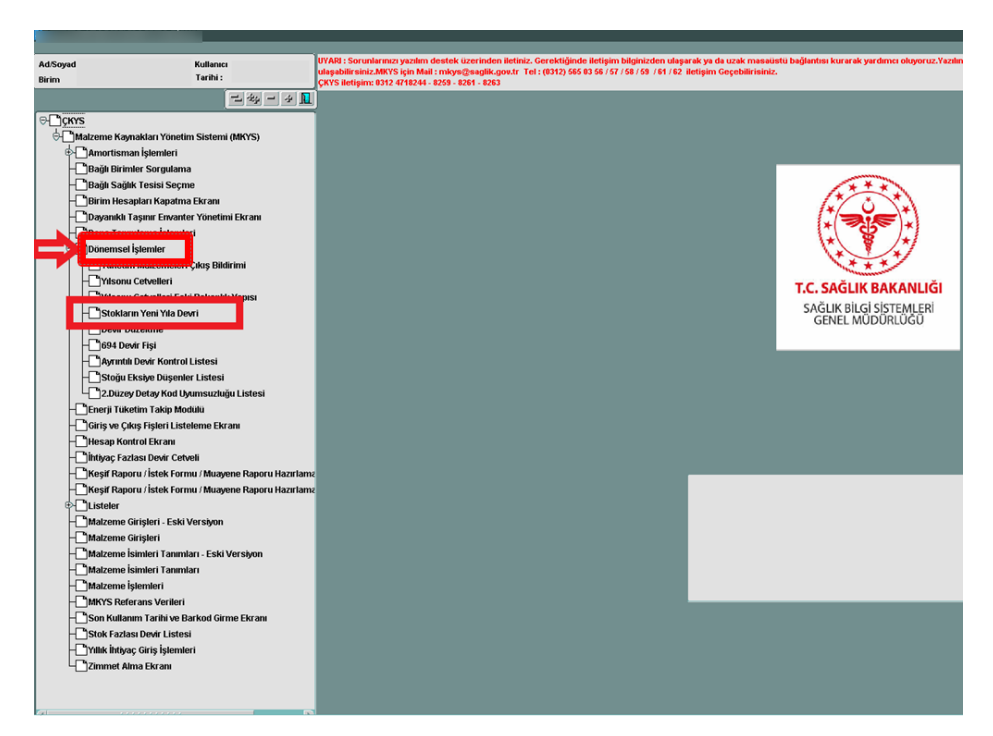

Görsel 9 – MKYS

| HAZIRLAYAN<br>Yazılım ve Kalite Birimi | <b>ADRES</b><br>Mutlukent Mahallesi 1989. Cadde No: 2<br>06810 Çankaya/Ankara | <b>ONAY</b><br>Genel Müdür |
|----------------------------------------|-------------------------------------------------------------------------------|----------------------------|
|                                        | 06810 Çankaya/Ankara                                                          |                            |

|  | YIL SONU<br>DEVİR İŞLEMLERİ | Doküman No : KL-63<br>Yürürlük Tarihi : 25.12.2019<br>Revizyon No : 00<br>Revizyon Tarihi : -<br>Sayfa No : <b>9</b> / <b>11</b> |
|--|-----------------------------|----------------------------------------------------------------------------------------------------|
|--|-----------------------------|----------------------------------------------------------------------------------------------------|

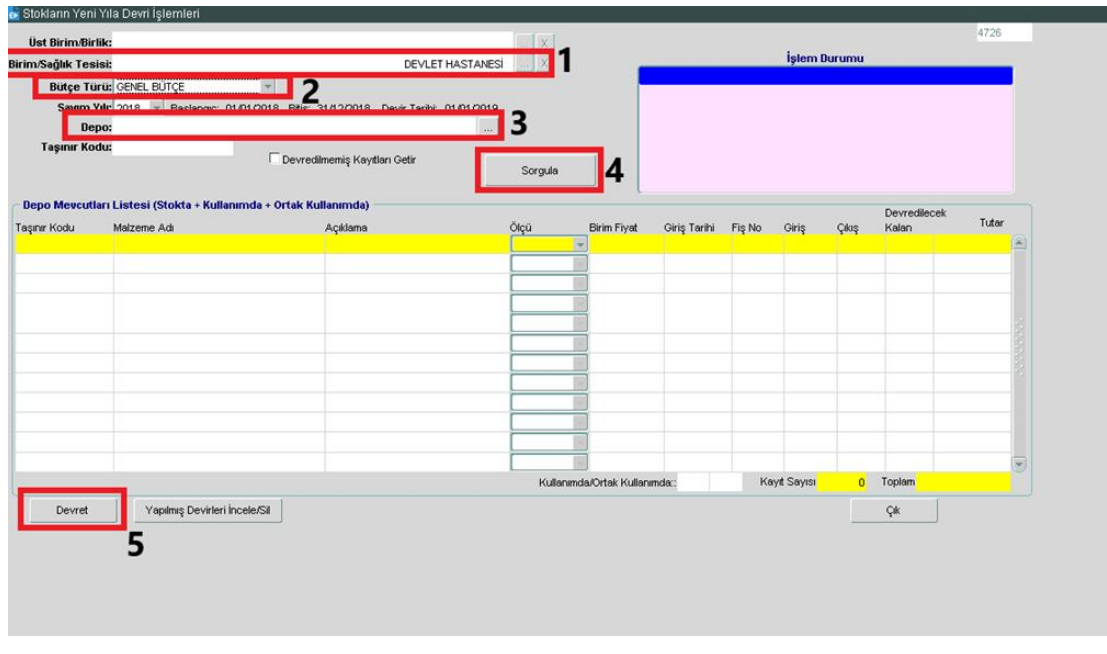

Görsel 10 – MKYS – Stokların Yeni Yıla Devri İşlemleri

- 1 Birim Sağlık Tesisi: Burada işlem yapılacak olan hastane seçimi yapılır.
- 2 Bütçe Türü: İlgili deponun bütçe türü belirtilir.
- 3 Depo: Devri yapılacak olan depo seçimi yapılır.

4 - Sorgula: Yukarıda yer alan işlemler tamamlandıktan sonra sorgulama işlemi için bu butonuna tıklanır. İlgili ilaç-malzeme kalemleri, Depo Mevcutları Listesi isimli liste alanında sıralanır.

**5 – Devret:** Bu buton ile MKYS üzerinden ilaçların ve malzemelerin bir sonraki yıla devir işlemi gerçekleştirilir.

| HAZIRLAYAN<br>Yazılım ve Kalite Birimi | <b>ADRES</b><br>Mutlukent Mahallesi 1989. Cadde No: 2<br>06810 Çankaya/Ankara | <b>ONAY</b><br>Genel Müdür |
|----------------------------------------|-------------------------------------------------------------------------------|----------------------------|
|                                        | oooro şamayan anara                                                           |                            |

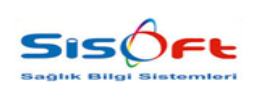

Doküman No : KL-63 Yürürlük Tarihi : 25.12.2019 Revizyon No : 00 Revizyon Tarihi : -Sayfa No : **10 / 11** 

#### MKYS Entegrasyonu Olan Depolar (Ana Depolar)

MKYS entegrasyonu olan depoların, HBYS üzerinde yeni yıla devri Stok Hareket Devir İşlemleri formu üzerinden yapılır. Stok Hareket Devir İşlemleri formu, Stok Yönetimi modülünün altında yer almaktadır. Modül listesinden **Stok Yönetimi** modülü, ardından modül altında sıralanan formlar arasından **Stok Hareket Devir İşlemleri** formu seçilerek erişim sağlanır.

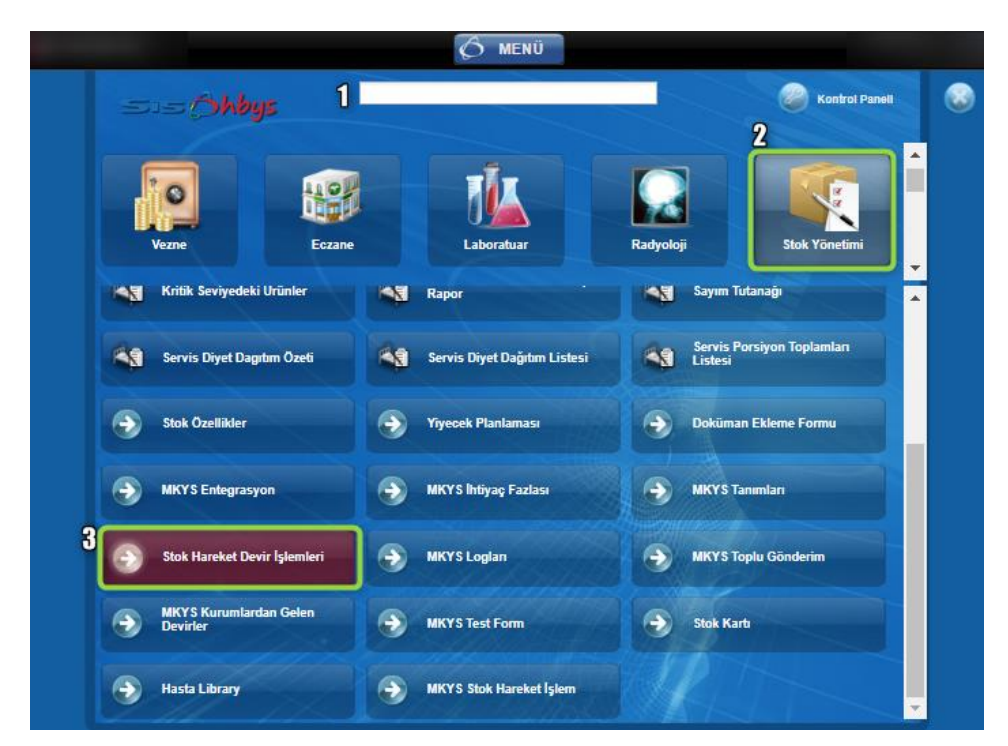

Görsel 11 – Stok Hareket Devir İşlemleri – Erişim

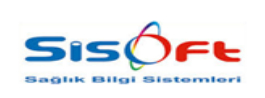

Doküman No : KL-63 Yürürlük Tarihi : 25.12.2019 Revizyon No : 00 Revizyon Tarihi : -Sayfa No : **11 / 11** 

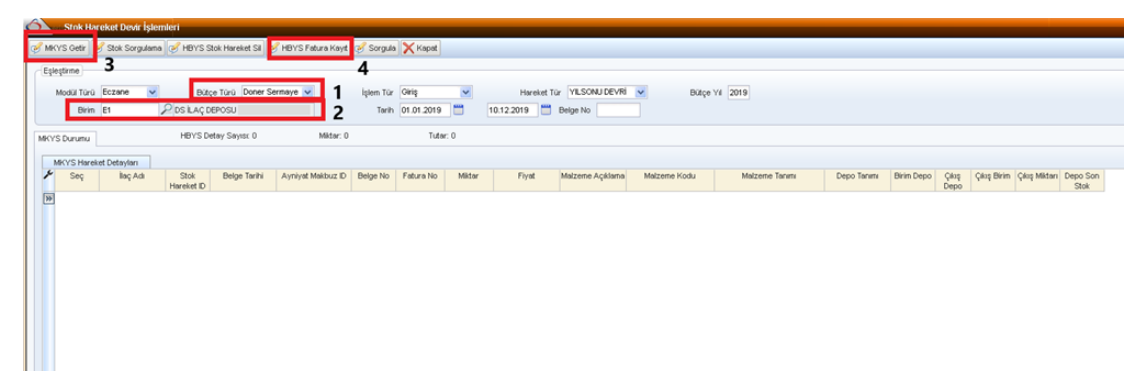

Görsel 12 – Stok Hareket Devir İşlemleri

Formda yer alan Bütçe Türü isimli alan için listele butonu kullanılarak devir yapılacak olan deponun bütçe türü seçilir. Birim isimli alan içinse bul butonu kullanılarak açılan listeden devir yapılacak olan depo seçilir. Bu alanlara veri girişi yapıldıktan sonra araç çubuğunda yer alan **MKYS Getir** butonuna tıklanır ve listelenen kayıtlar kontrol edilir. Boş olan veya yanlış stok ile eşleşen kayıt var ise yeniden eşleştirme işlemi uygulanır.

Stok eşleştirmeleri yapıldıktan sonra araç çubuğunda yer alan **HBYS Fatura Kayıt** butonuna tıklanır. Böylece, MKYS' den çekilen verilerin faturası oluşur. Ekranda görünen 'Devir İşlemi Başarıyla Tamamlanmıştır.' içeriğindeki bilgi mesajı ile devir işlemi tamamlanmış olur.

Devir faturası kontrol edilmek istenirse; **İrsaliyeli Fatura Arama** isimli form üzerinden takvim butonu kullanılarak tarih '01.01.2020' olarak seçilir ve faturanın kontrolü sağlanabilir.

| <b>HAZIRLAYAN</b><br>Yazılım ve Kalite Birimi | ADRES<br>Mutlukent Mahallesi 1989. Cadde No: 2<br>06810 Cankaya/Ankara | <b>ONAY</b><br>Genel Müdür |
|-----------------------------------------------|------------------------------------------------------------------------|----------------------------|